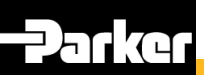

# **MyParker Portal Service Requests**

# **Distributor Quick Reference Guide**

The Service Request application in MyParker Portal provides the ability to view current Service Requests (SRs) from Oracle Engagement Cloud (OEC) and the Parker Service Desk for you or those at your Company location. Four tabs are available with the service request list views:

- **My Open Service Requests** lists all service requests in New, In Progress, Waiting, Waiting Internal, or Customer Update status where you are the contact.
- My Service Requests lists service requests in all statuses where you are the contact.
- All Open Service Requests lists all service requests for your company in New, In Progress, Waiting, Waiting Internal, or Customer Update status.
- All Service Requests lists all service requests for your company in all statuses.

#### Service Request Status Definitions

**New / Open** - Awaiting assignment to a Customer Care Representative or review by assignee.

**In Progress / Work In Progress / Extended Research** - Assigned to a Parker resource seeking resolution.

**Customer Update** – Additional message has been sent by the customer.

Waiting Internal or Awaiting Approval / Parent Resolution or Pending Change – Parker is waiting on internal assistance.

Waiting or Awaiting Customer - Pending customer input.

**Resolved** – Parker resolution provided, pending closure.

Closed - Archived, editing is disabled.

## Sign on to MyParker Portal

- Access the MyParker Portal button from the parker.com homepage or click <u>https://my.parker.com</u> to bring up the sign on screen.
- Use your MyParker Portal email and password to sign on.
- Click the Service Request icon (right) to bring up the Service Requests List screen (shown in next section).

If you do not see the Service Requests icon or have issues signing onto MyParker, contact your MyParker Distributor Administrator.

#### Search for Service Requests

- If the list of SRs is long, then you can search for a specific inquiry. Type the full SR number in the Search bar and click **Search** to locate your SR. Your SR number can be found in the confirmation email subject (for example, SR00008688987) and in the highlighted areas of the email (right).
- Click the arrows next to the column to sort by the values in that column. The default view is sorted by the Last Updated Date, descending.

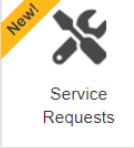

| Thank you for   | contacting Parker. This automatic reply is to let you know we received your message. A          |
|-----------------|-------------------------------------------------------------------------------------------------|
| If you have an  | v additional information that you think will help us to assist you, please feel free to respond |
| by replying thi | s email or forwarding to pfd.support@support.parker.com Please do not delete the                |
| {##SR000086     | 88987##} shown below, when responding. This ensures all messages are linked to this             |
| service reques  | st.                                                                                             |
| We appreciate   | e vour business.                                                                                |
| Service Regu    | est Details:                                                                                    |
| Service Requ    | est Number: SR00008688987                                                                       |
| Subject: Serv   | ice Request Test                                                                                |
| Requested by    | r: Parker Customer                                                                              |
| Parker Custor   | ner Support                                                                                     |
|                 |                                                                                                 |
|                 |                                                                                                 |
|                 | 1'( ]                                                                                           |

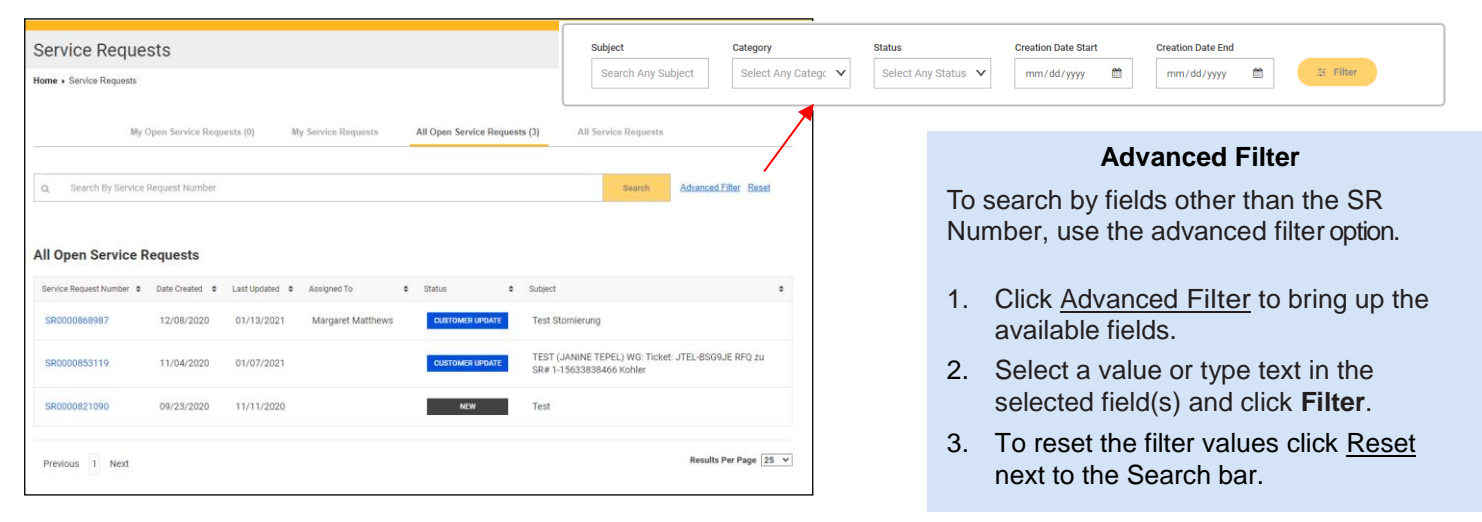

### View Service Request Details

Click any SR number to view the details of the inquiry.

The example below shows an OEC SR; the Parker Service Desk SRs will look slightly different.

Use the <u>Back to Service Requests</u> link to return to the Service Request List screen.

| Service Red                                             | quest SR(              | 000086898                                     | 57        |                                           |                 |                  |                 |                |             |          |
|---------------------------------------------------------|------------------------|-----------------------------------------------|-----------|-------------------------------------------|-----------------|------------------|-----------------|----------------|-------------|----------|
| Home + Service Requ                                     | uests                  |                                               |           |                                           |                 |                  |                 |                |             |          |
|                                                         |                        |                                               |           |                                           |                 |                  |                 |                |             |          |
|                                                         |                        |                                               |           |                                           |                 |                  |                 | back to servic | ce requests | Escalate |
| Status: CUSTOME                                         | R UPDATE               |                                               |           |                                           | Customer (      | Care Represent   | ative: Thomas S | tumpf          |             |          |
| Date Created: Decer                                     | mber 8, 2020 7:1       | 4 AM                                          |           |                                           | Primary Co      | ntact: Volker Kr | rieger          |                |             |          |
| Last Updated: Janua                                     | ary 13, 2021 9:33      | 2 AM                                          |           |                                           | Assigned T      | o: Margaret Ma   | tthews          |                |             |          |
| Account Name: KOF                                       | HLER GMBH              |                                               |           |                                           | Category :      | Order; Change;   | Cancel          |                |             |          |
| Customer Ref#: B00                                      | 00038568               |                                               |           |                                           | Queue: EM       | E-PSC-DACH-DI    | DS              |                |             |          |
| Subject: Test Storni                                    | erung                  |                                               |           |                                           |                 |                  |                 |                |             |          |
|                                                         | nritten und nat altern | ativ Artikei bestelli, bitte                  | um Storno |                                           |                 |                  |                 |                |             |          |
| New Message:                                            | nnten und nat aitem    | ativ Artikel Destellt, Ditte                  | um Storno |                                           |                 |                  |                 |                |             |          |
| New Message:<br>Your message here                       | rritten und nat altern | an Artike Desteil, Ditte                      | um Storno |                                           |                 |                  |                 |                |             |          |
| New Message:<br>Your message here                       | imen und nat aitern    | any Antiken Destellit, Dutte                  | um Storno |                                           |                 |                  | Send            |                |             |          |
| New Message:<br>Your message here                       | Mess                   | any Artiken Destein, Dotte                    | um Storno | -ile Attachments                          |                 | URL Attachm      | Send            |                |             |          |
| New Message:<br>Your message here<br>Date               | Meso<br>•              | uages (4)<br>Message From                     | E E       | ile Attachments<br>Message                |                 | URL Attachm      | Send            |                |             |          |
| New Message:<br>Your message here<br>Date<br>01/08/2021 | Mess<br>e              | ages (4)<br>Message From<br>Margaret Matthews | F<br>F    | ile Attachments<br>Message<br>Why kert th | s SR done yet?? | URL Attachm      | Send            | ·              |             |          |

Key Fields/Areas on the Service Request

**Subject:** Topic of SR; if originated from email, the customer email Subject

**Customer Care Representative**: Your main contact at the Parker location for the SR.

**Primary Contact**: Contact at your company for this SR.

**Assigned To**: Who is currently working on the SR at the Parker location

**Queue**: Parker location and department code where the SR is currently being processed.

Messages: Messages associated with the SR.

File Attachments: Attachments related to the SR.

URL Attachments: Web links on the SR.

# Escalate a Service Request

Escalating an SR notifies the owning location that you request immediate attention to be focused on this SR. Please note you can only escalate OEC SRs.

- Click **Escalate** at the top right corner of the screen.
- Enter any relevant details in the Reason for Escalation box and click **Send**.
- The status of the SR will change to "Customer Update" and a message will be posted for the Parker location responsible for the SR.

### Send Messages

To communicate with the Parker location working on the SR, type your message content in the New Message box and click **Send**. Please note you can only send messages on OEC SRs.

The status of the SR will change to "Customer Update" and a message will be posted for the Parker location responsible for the SR.

| New Message:      |      |
|-------------------|------|
| Your message here |      |
|                   |      |
|                   |      |
|                   | //   |
|                   | Send |
|                   |      |

#### Add File Attachments

You can only add attachments to the OEC SRs.

- Click the File Attachments tab to view existing files attached to the SR. Click an attachment to open it.
- To add a file, click **Browse** to locate the file on your computer.
- Click Open to choose file or drag it to the File Upload area.
- (Optional) Type a description of the file in the Description field.
- Click Upload.

The file is added on the File Attachments tab.

|                             | Messages (4)     | File Attachments (1)                          | URL Attachments (1) |      |                     |
|-----------------------------|------------------|-----------------------------------------------|---------------------|------|---------------------|
| Date                        | Attachment       | Description                                   |                     |      |                     |
| 01/08/2021                  | parker_black.jpg |                                               |                     | Ei × |                     |
| Previous 1 Next             |                  |                                               |                     |      | Results Per Page 25 |
| Add Attachment              |                  |                                               |                     |      |                     |
| File*: Browse               | No File Chosen   |                                               |                     |      |                     |
| Drag & Drop File<br>Upload: |                  | File Upload<br>Choose a file or drag and drop | s here to upload    |      |                     |
| Description:                |                  |                                               |                     |      |                     |
|                             |                  |                                               | Attach Can          | cel  |                     |
|                             |                  |                                               |                     |      |                     |

#### Add URL Attachments

You can only add URL attachments to OEC SRs in the system.

- Click the URL Attachments tab to view any existing URLs attached to the SR. *Click a URL to go to the website.*
- Type or paste the URL in the URL field.
- (Optional) Type a description of the website in the Description field.
- Click Save.

The URL is added on the URL Attachments tab.

|              | М    | essages (4)  | File A | Attachments (1)      | URL Attachments (1) |                       |
|--------------|------|--------------|--------|----------------------|---------------------|-----------------------|
| Date         | ¢    | Url          | ¢      | Description          |                     |                       |
| 12/09/2020   |      | www.google.c | om     | without http or http | S                   | ×                     |
| Previous 1   | Next |              |        |                      |                     | Results Per Page 25 v |
| Add URL      |      |              |        |                      |                     |                       |
| URL*:        |      |              |        |                      |                     |                       |
| Description: |      |              |        |                      |                     |                       |
|              |      |              |        | Save Cancel          |                     |                       |

© 2021 Parker Hannifin Corporation

Written, edited, and published by the Parker Hannifin Customer Experience & Distribution Services Department. Address comments and corrections concerning this publication to customerexperience @parker.com.